# 【サンプル資料請求の手順】

## ■目次

- 1 本Webサイト (www.corian.jp) を開きサンプル請求サイトへアクセス方法
- 2 サンプル資料請求サイトでの会員登録の方法
- 3-8 サンプル資料請求画面操作方法

#### ■注意事項

- 発送先の住所に不備がある場合は、発送できないため自動キャンセルになります。
   大変恐縮ですが、その旨ご連絡しておりませんのでお気を付けください。
   郵便番号を入力すると途中まで住所が自動入力されますが、住所の詳細が合っているか
   必ずご確認いただきますようお願い申し上げます。
- ② 注文確定後、注文内容の修正はできません。 修正をしたい場合は一度キャンセルしていただき新規でご注文ください。 ただし、ステータスが未処理(注文受付済み)状態の場合に限ります。
- ③ お届け希望日時はご入力いただいても希望日時に届けられない地域もございます。 予めご了承くださいませ。

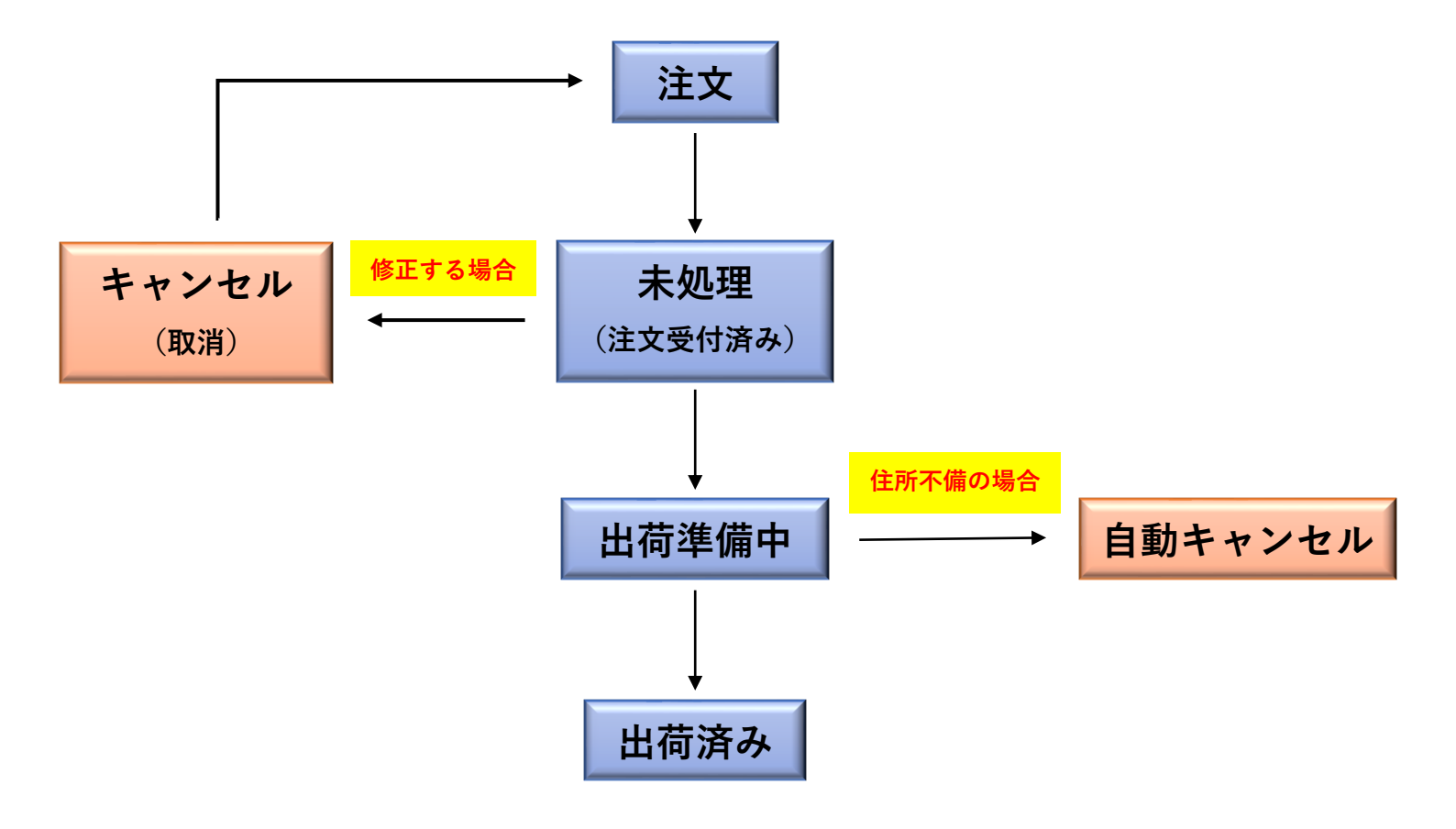

# 1 webサイトを開く(http://www.corian.jp)

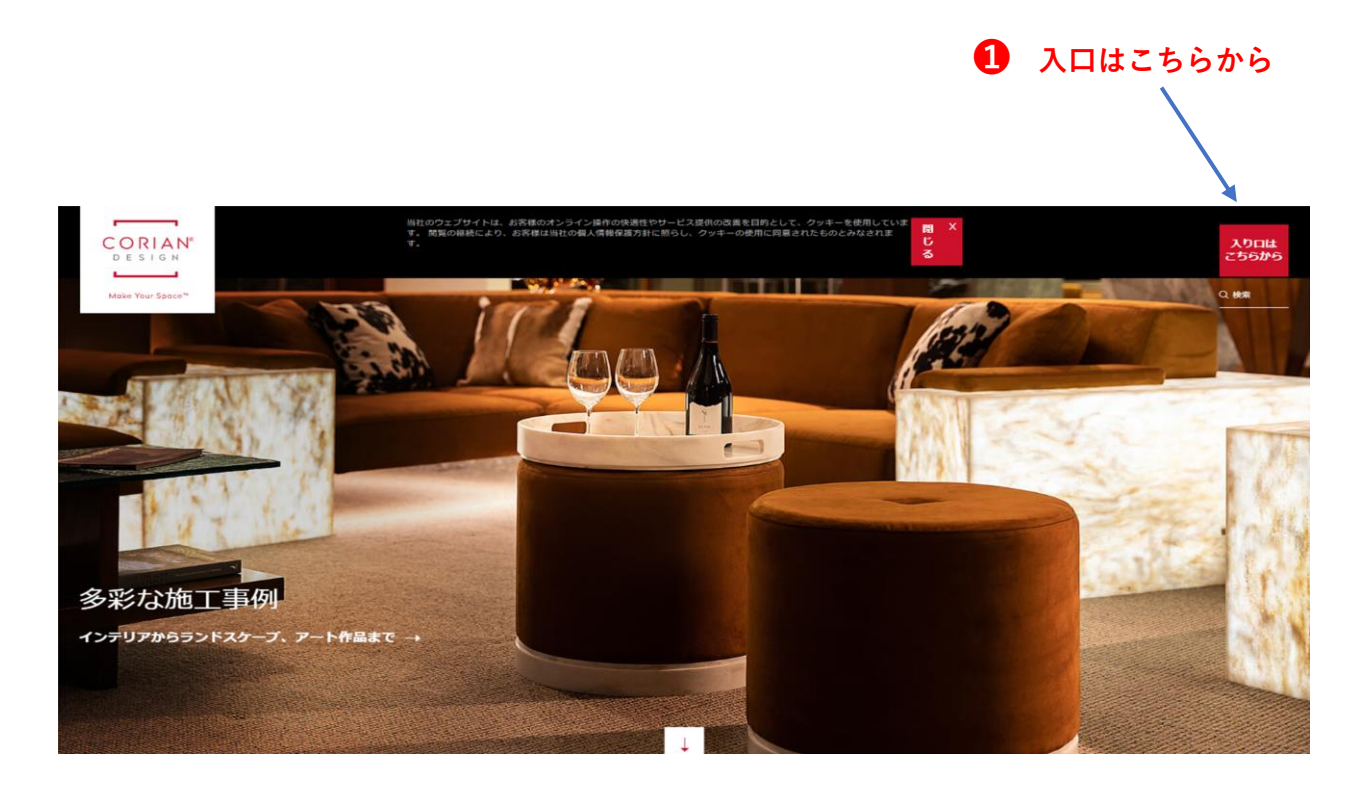

| ⊕ 2H → E≭#                      | x    |
|---------------------------------|------|
| НОМЕ                            | ○ 検索 |
| 製品                              |      |
| 一般のお客様                          |      |
| プロのお客様                          |      |
| NEWS                            |      |
| 企業情報                            |      |
| ムールービ                           |      |
| コーリアン・レポート 2 資料請求・お問い合わせ        |      |
| 資料請求・お問い合わせ                     |      |
| f y P 造 © in 日 登録して最新の情報を受け取る 🗉 |      |

| ⊕ 818 → 日本18            |          |        |                            | ×           |  |
|-------------------------|----------|--------|----------------------------|-------------|--|
| HOME                    |          |        |                            |             |  |
| 製品                      |          |        |                            |             |  |
| 一般のお客様                  |          |        |                            |             |  |
| プロのお客様                  |          |        |                            |             |  |
| NEWS                    |          |        |                            |             |  |
| 企業情報                    |          |        |                            |             |  |
| ショールーム                  |          |        |                            |             |  |
| コーリアン <sup>®</sup> レポート |          |        | 3 資料請求                     |             |  |
| 資料請求・お問い合わせ             | → お問い合わせ | → 資料請求 |                            |             |  |
|                         |          | f yr 9 | 画 回 in 街 <sup>登録して最終</sup> | iの情報を受け取る 🖃 |  |

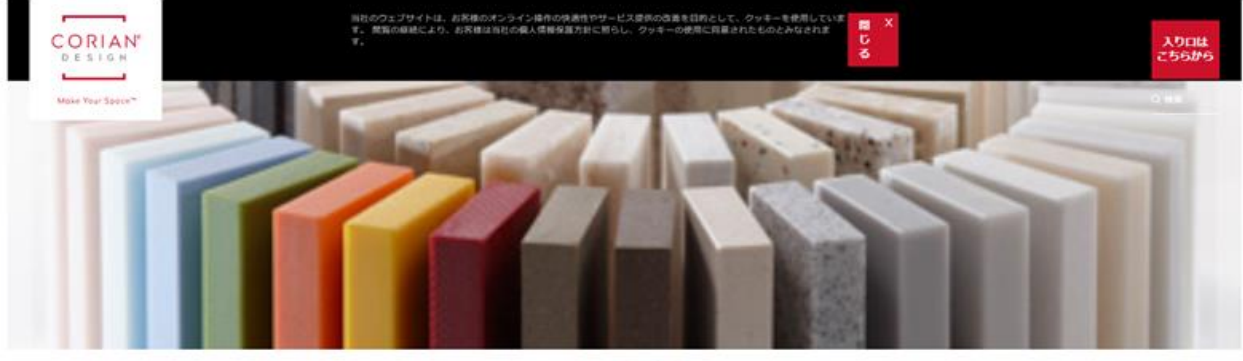

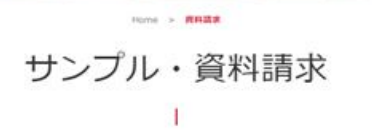

コーリアンの実物カットサンブル、総合カタログ等、比較検討にご利用いただける資料を有償/無償にて、ご提供しております。 以下ボタンより、サンプル・資料調求フォームをご利用の上、ご請求ください。

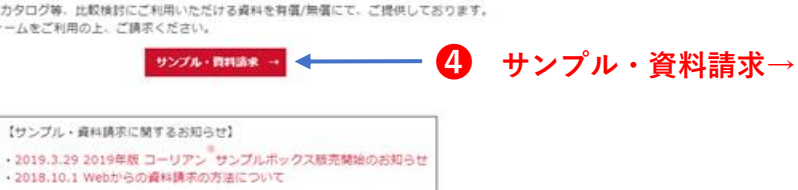

## 2 サンプル資料請求サイト

初めての方は会員登録が必要です。

|            | INQUIRY                                                                                                    |
|------------|----------------------------------------------------------------------------------------------------|
|            | WEBサイト上で、ご希望のサンプルや資料を<br>簡単にご請求いただけます。<br>・ 探しやすいデザイン<br>風急をカテゴリーやキーワードで検索することができます。<br>・ 会員登録をしていただくと<br>・ 出税状況や端承提を全部しておけるので減り送しのご利用には使用で<br>す。<br>* クリックするとマニュアルを確認果来す。 |
|            | ログインして請求する (会員登録がお済みの方)<br>ID (メールアドレス) :<br>例 sample@mail.com                                                                                                    |
| 会員登録はこちらから | ノムシードをあたりにからにちち<br>ノスワードは82字以上202字以内で入力してください。                                                                                                    |
|            | 会員登録して請求する(はじめての方)<br>会員登録はごちら<br>金具登録はごちら                                                                                                    |

# 3 サンプル資料請求画面

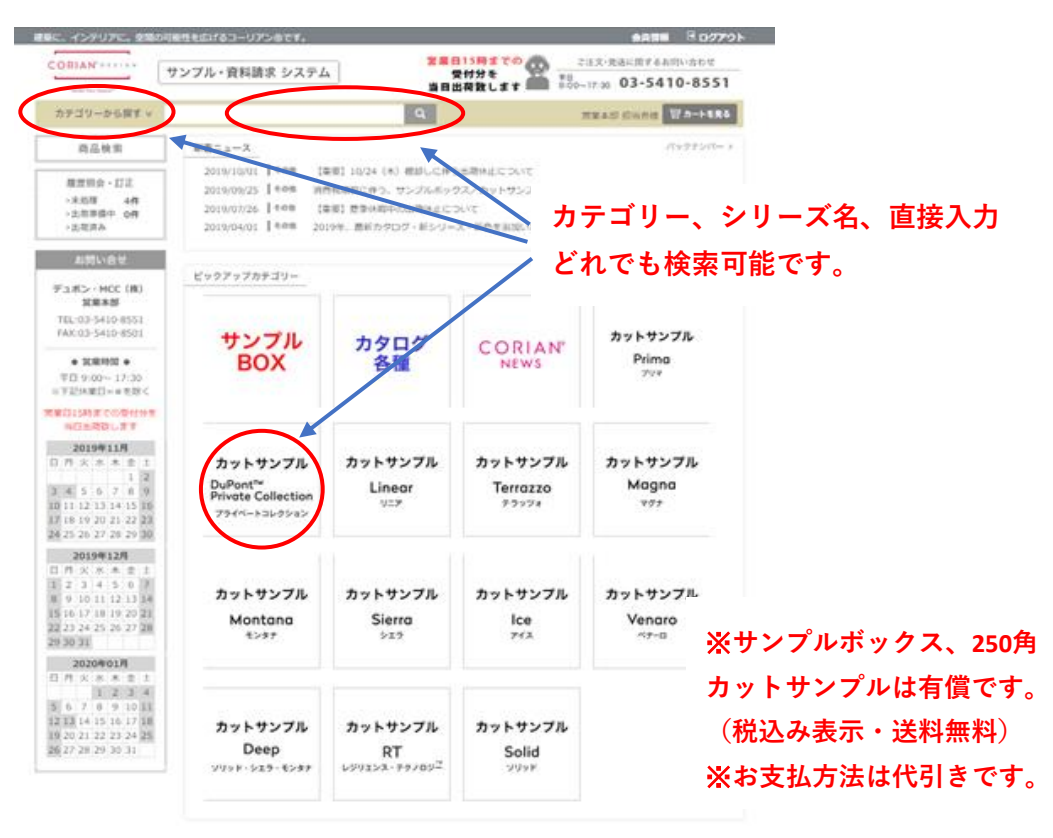

## 4 カラーを選んでカートに入れる

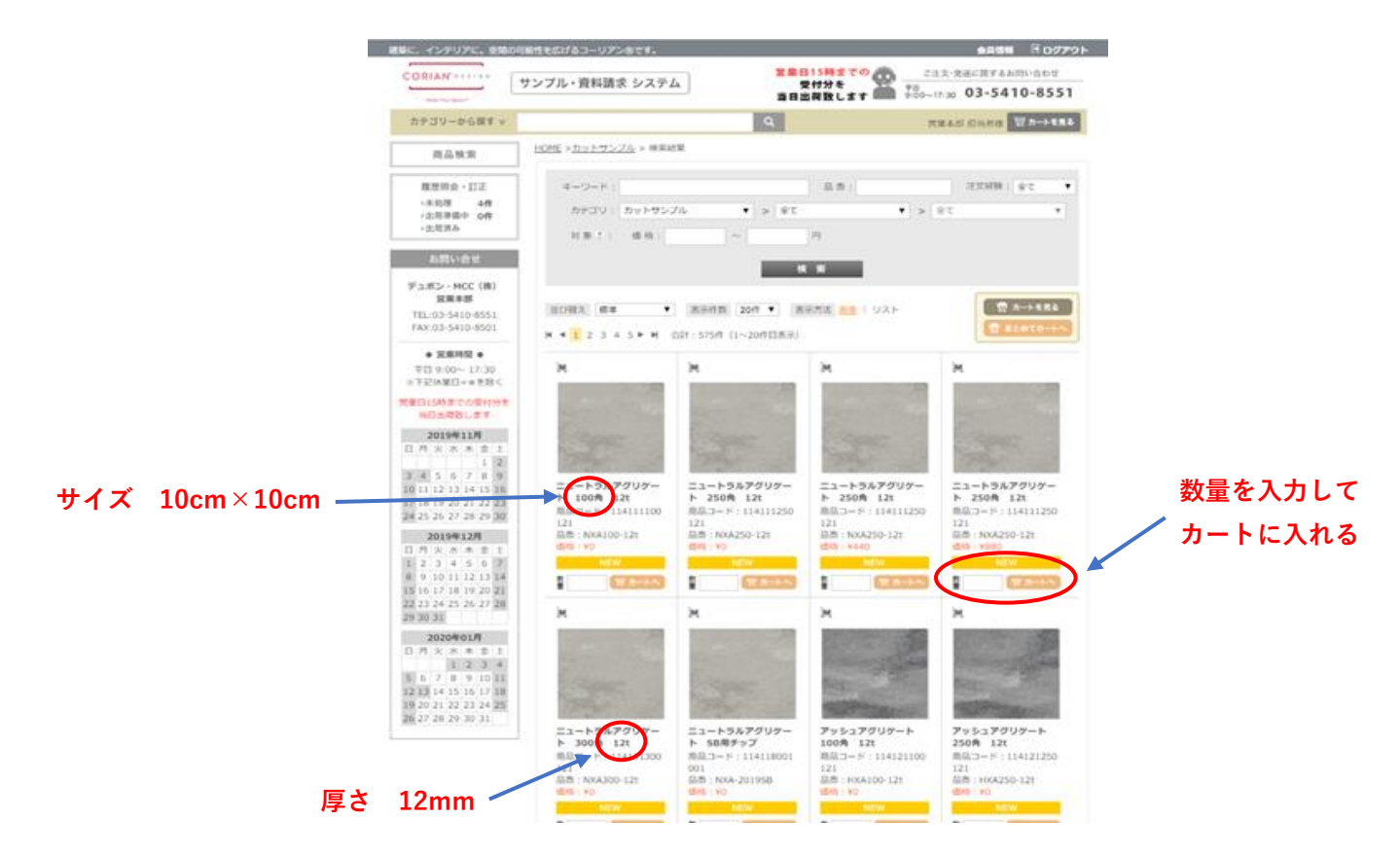

5 カートの内容を確認し次に進む

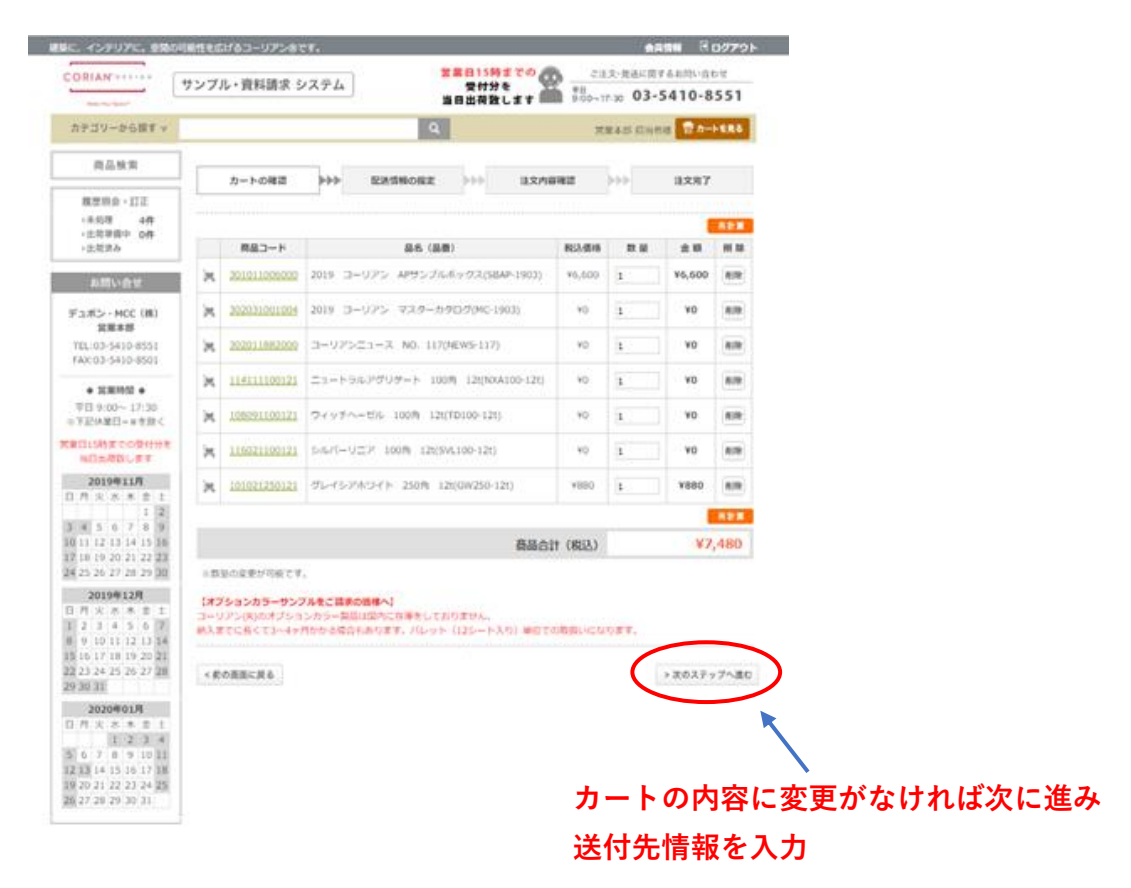

6 注文者、送付先の入力

|                                                    | 00018512-2000 0 1 - 97 2 8 1 | . 7 1                                                                          |                                          |  |  |  |  |  |
|----------------------------------------------------|------------------------------|--------------------------------------------------------------------------------|------------------------------------------|--|--|--|--|--|
| CORIAN' = * = * + + + +                            | サンブル・資料請求 シス                 | 営業自15時までの<br>テム 受付分を                                                           | こ注文・発送に関するお問い合わせ                         |  |  |  |  |  |
| Name That Space"                                   |                              | 当日出荷致します                                                                       | 9:00~17:30 <b>03-5410-855</b> 1          |  |  |  |  |  |
| カテゴリーから探す v                                        |                              | ٩                                                                              | 営業本部 担当者様 👮 カートを見る                       |  |  |  |  |  |
| 商品検索                                               |                              |                                                                                |                                          |  |  |  |  |  |
| 履歴現会・訂正                                            | カートの確認                       |                                                                                | 《内醫權證 》》》 注义完了                           |  |  |  |  |  |
| >未処理 0件                                            | ◆ こ依頼主情報 ● は必須               | 項目です。                                                                          |                                          |  |  |  |  |  |
| >出荷済み                                              | ・ご担当者様氏名                     | · 招当者 (例:山田太郎)                                                                 |                                          |  |  |  |  |  |
| お思い合せ                                              | 会社名                          | デュポン・MCC株式会社                                                                   |                                          |  |  |  |  |  |
|                                                    | 部署名                          | 常業本部                                                                           |                                          |  |  |  |  |  |
| デュボン・MCC (株)<br>営業本部                               | ・御社/あなたの業種                   | <ul> <li>         ・</li></ul>                                                  |                                          |  |  |  |  |  |
| FAX:03-5410-8501                                   | • TEL                        | 03-5410-8551 (伊:000-000-0000 半角英数字 固正電話がない場合、携帯電話巻号を入<br>力)                    |                                          |  |  |  |  |  |
| ● 営業時間 ●                                           | FAX                          | 03-5410-8501 (例:000-000-0000 半角英数字)                                            |                                          |  |  |  |  |  |
| 中日 9:00~ 17:30<br>※下記休業日==を除く<br>営業日15時までの受付分<br>条 | • 郵便器号                       | 1070062<br>住所検索<br>(例:0000000 ハイフンなし。事業所留別郵使番号は使用できません。郵使番号検索は <u>ごち</u><br>ら) |                                          |  |  |  |  |  |
| 当日出荷致します                                           | • 都道府県                       | 東京都                                                                            |                                          |  |  |  |  |  |
| 2019年11月                                           |                              | 港区南青山1-15-9 第45回和ビル5 新                                                         |                                          |  |  |  |  |  |
| 日月火水木金土<br>12                                      | * 住所                         | 番地以下の情報が入力されているかご確認くた<br>号 第45興和ビル                                             | Eさい。例:東京都港区南貫山1丁目15番9                    |  |  |  |  |  |
| 3 4 5 6 7 8 9<br>10 11 12 13 14 15 16              | ・メールアドレス                     | corianmailbox@corian.co.jp                                                     | (半角英数字 ※変更不可)                            |  |  |  |  |  |
| 17 18 19 20 21 22 23<br>24 25 26 27 28 29 30       |                              | 会員情報のメール設定とは別に、今回のオーク<br>することができます。                                            | ゲーに限り、注文完了メールの送信先を1件追加                   |  |  |  |  |  |
| 2019年12月           日月火水水金           12345          | ワンタイムアドレス                    | 注文完了メールを受け取りたい場合は、下記:<br>い。<br>このメール設定は本オーダーにのみ適用されま                           | ご送信先となるメールアドレスを入力してくださ<br>です。<br>(単角英数字) |  |  |  |  |  |
| 8 9 10 11 12 13 14<br>15 16 17 18 19 20 21         | ワンタイムアドレス                    |                                                                                | (単角英数字 ※コビペ不可)                           |  |  |  |  |  |

## 送付先住所の詳細が合っているか 必ずご確認ください。 ※住所不備の場合は発送ができず 自動キャンセルになりますので ご注意ください。

自動で入力されているため、 送付先内容をご確認ください。

※住所不備の方が増えております。

#### ● 「ため作剤」#26は先がご像練主様の作用と異なる場合は、こちらからご除定下さい、 マスクから気欲「ひろ」を「世界してください」 ▼ お届け先 (例:XXR) 会社名 部署名 • **宛**名 (送り状の宛名となります。例:山田太郎) (例:000-000-000 単角反数字 固定電話がない場合、携用電話面号を入 力) - TEL (例:000-0000 半角英数字) FAX 在將後第 • 郵便面号 (例:0000000ハイフンなし、事業所償別郵使件写は使用できません、郵使件写検索はごちら) Ŧ • 都道府県 商助以下の清朝が入力されているかご確認ください。例:東京部港区南青山1丁目15番9号 第4 5週和ビル • 住所 新規に登録 ※ 何もしない ・ お届け先マスク登録 カナ \* マスタ登録する場合は、会社名&與名の先頭カナ1文字を選択してください。 \* お届け先カナ

## 送付先が異なる場合は 下記の住所を選択ください。

#### ● 配送方法

配送会社
 納品方法
 お届け希望日

+ お届け先情報

| 佐川急使                                            |                                                                                                    |                                                                |  |
|-------------------------------------------------|----------------------------------------------------------------------------------------------------|----------------------------------------------------------------|--|
| 一抵納品                                            |                                                                                                    |                                                                |  |
| •                                               | •                                                                                                    | 時間地指定なし ▼                                                      |  |
| ※営業日15時までの受付分<br>※北海道、米北、四国、九州<br>※交通事情等により、ご希知 | <ul> <li>(注意)</li> <li>(注意)</li> <li>(注)</li> <li>(注)</li> <li>(ii)</li> <li>(ii)</li> <li>(ii)</li> <li>(ii)</li> <li>(ii)</li> <li>(ii)</li> <li>(ii)</li> <li>(ii)</li> <li>(ii)</li> <li>(ii)</li> <li>(ii)</li> <li>(ii)</li> <li< td=""><td>役します。 営業日は、左記カレンダーをご確認ください。<br/>域は翌々日以降のお届けとなります。<br/>い場合がございます。</td><td></td></li<></ul> | 役します。 営業日は、左記カレンダーをご確認ください。<br>域は翌々日以降のお届けとなります。<br>い場合がございます。 |  |

#### - 個市

| <ul> <li>個人情報の</li> <li>取扱いについて</li> </ul> | 今回ご検討いただいている案件につきまして、当社または当社の指定代導点から連絡を差し上げる場合<br>がありますが、よろしいですか?<br>● はい ○ いいえ |
|--------------------------------------------|---------------------------------------------------------------------------------|
|                                            | どのような分野にコーリアン(R)をお考えてしょうか?<br>目 教育関連施設サービス ロントドサービス 日 老人保健施設 日 ホテル              |
| ・アンケート                                     | ロオフィス 回公共施設 回 広輔 回 交通関連 回 病院 回 屋外用途<br>回 戸提住宅 回 マンション 回 その他の住宅関連                |
|                                            | 目その他を選択された場合は、こちらに具体的な分野を入力ください                                                 |

※ご希望の配送目や内容に沿えない場合もございます。お急ぎの場合や特殊なご要望は、デュボン・MCC株式会社 営業本部までご連続ください。

< カートの確認に戻る

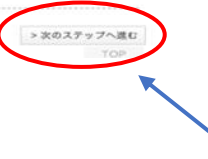

記入漏れがないか確認し、次に進む。

| 7 内容の確認 | ・注文確定 |
|---------|-------|
|---------|-------|

| DRIAN' OF STOP                   | ンブル・資料請求 シ                              | ステム                     | 1                                        | 客業日15時<br>受付分     | * <sup>co</sup> 💇 - | ご注文·発送(<br>〒日 | こ間するお作 | い合わせ<br>0.955 |
|----------------------------------|-----------------------------------------|-------------------------|------------------------------------------|-------------------|---------------------|---------------|--------|---------------|
| Waie The Space"                  |                                         |                         |                                          | 当日出荷致             | します 📖               | 9:00~17:30 U  | 3-541  | 0-855         |
| カテゴリーから探す v                      |                                         |                         | ٩                                        |                   |                     | 営業本部 担        | 当者様 「  | カートを見         |
| 商品検索                             |                                         |                         |                                          |                   |                     |               | 14.44  |               |
| 履歴現会・訂正                          | カートの確認                                  | 222                     | 配送情報の指定                                  |                   | 注文内容確認              |               | 注文     | 7完了           |
| >未処理 8件                          | 下記                                      | 内容をご確認                  | の上、宜しければ                                 | [注文を確定?           | 「る」 ボタンをク           | リックしてくだ       | さい。    |               |
| >出何津順中 0件<br>>出荷済み               |                                         |                         |                                          |                   |                     |               |        |               |
| 41000                            | ◆ こ依頼主情報                                |                         |                                          |                   |                     |               |        |               |
| お同い皆せ                            | ご担当者様氏名                                 | 担当者                     | 5<br>12 10000-0001                       |                   |                     |               |        |               |
| 1ポン・MCC (株)                      | 發祖名                                     | 7-17                    | マン・MCC株式会社                               |                   |                     |               |        |               |
| 医藥本即<br>:03-5410-8551            | (1) (1) (1) (1) (1) (1) (1) (1) (1) (1) | 三年4                     | n an an an an an an an an an an an an an |                   |                     |               |        |               |
| 03-5410-8501                     | (単位/ めなたの未福)<br>TEI                     | 03-5                    | 10.9551                                  |                   |                     |               |        |               |
| 27 MR 80 F.7                     | TEL                                     | 03-5-                   | 10.0501                                  |                   |                     |               |        |               |
| 9:00~ 17:30                      | FAA<br>BIGBR                            | = 10                    | 7.0063                                   |                   |                     |               |        |               |
| ★葉日=■を除く                         | 101 C 101 - 5                           | + 10                    | r-0002                                   |                   |                     |               |        |               |
| 時までの受付分                          | DP 3M/41 Mc                             | 36.753                  | p<br>西田山1-15-0 第45                       | 101-101-5 B       |                     |               |        |               |
| を<br> 出荷致します                     | 住所                                      | 港区橋<br>番地均<br>号 書       | 9月11-15-9 第45<br>以下の情報が入力され<br>545月和ビル   | っているかごう           | 解認ください。例            | 1:東京都港区南      | 清山1丁日  | 目15番9         |
| 2019年11月                         | メールアドレス                                 | coria                   | nmailbox@corian.c                        | o.ip              |                     |               |        |               |
| ヘ 小 木 玉 工<br>1 2                 | ワンタイムアドレス                               | Sol indi                | and a second second second second        | VF                |                     |               |        |               |
| 5 6 7 8 9                        |                                         |                         |                                          |                   |                     |               |        |               |
| 2 13 14 15 16                    | ◆ お届け先情報                                |                         |                                          |                   |                     |               |        |               |
| 26 27 28 29 30                   | 会社名                                     | デュオ                     | シ・MCC株式会社                                |                   |                     |               |        |               |
| 19年12月                           | 部署名                                     | 営業4                     | 585                                      |                   |                     |               |        |               |
| 火水木金土                            | 宛名                                      | カット                     | サンプル                                     |                   |                     |               |        |               |
| 3 4 5 6 7<br>0 11 12 13 14       | TEL                                     | 03-54                   | 410-8551                                 |                   |                     |               |        |               |
| 7 18 19 20 21                    | FAX                                     |                         |                                          |                   |                     |               |        |               |
| 4 25 26 27 28                    | 郵便番号                                    | ₹ 10                    | 7-0062                                   |                   |                     |               |        |               |
| 31                               | 都道府県                                    | 東京者                     | ß                                        |                   |                     |               |        |               |
| 20年01月                           |                                         | 港区博                     | 青山1-15-9 第45                             | 興和ビル5階            |                     |               |        |               |
| 1 2 3 4<br>7 8 9 10 11           | 住所                                      | 雷地以<br>号 第              | 以下の情報が入力され<br>845回和ビル                    | っているかごう           | 離認ください。例            | 川:東京都港区南      | 青山1丁日  | 115番9         |
| 14 15 16 17 18<br>21 22 23 24 25 | ◆ 配送方法                                  |                         |                                          |                   |                     |               |        |               |
| 28 29 30 31                      | 配送会社                                    | 佐川島                     | kΨ.                                      |                   |                     |               |        |               |
| 12                               | 納品方法                                    | 一括約                     | 内品                                       |                   |                     |               |        |               |
|                                  | お届け希望日                                  | 时间                      | R走なし                                     |                   |                     |               |        |               |
|                                  |                                         |                         |                                          |                   |                     |               |        |               |
| •                                | 決済方法<br>決済方法                            | 代全司                     | 跑                                        |                   |                     |               |        |               |
|                                  |                                         | 1942-31                 |                                          |                   |                     |               |        |               |
| 1                                | 備考                                      |                         |                                          |                   |                     |               |        |               |
|                                  | 個人情報の<br>取扱いについて                        | <b>今回ご</b><br>げる場<br>はい | 検討いただいている<br>合がありますが、よ                   | 案件につきま<br>ろしいですか  | して、当社また<br>?        | は当社の指定代       | 埋店から速  | 略を差し上         |
|                                  | アンケート                                   | <b>どのよ</b><br>ホテル       | うな分野にコーリア<br>オフィス、 5d                    | ン(R)をお考<br>市、 病院、 | えてしょうか?<br>マンション    |               |        |               |
|                                  |                                         |                         |                                          |                   |                     |               |        |               |
| 1                                | ご注文の商品                                  |                         | 8.4                                      | (泉声)              |                     | 1011 JE10     | 20 54  | A 98          |
|                                  | -1 - L apter                            | 2019                    | -リアン AP+                                 | (2013年)           | Z(SBAP-190          | 1763011118    | EX III | 227 228       |
|                                  | JM 301011006000                         | 3)                      |                                          |                   |                     | ¥6,600        | 1      | ¥6,60         |
|                                  | <b>M</b> 302031001004                   | 2019                    | コーリアン マス                                 | ターカタログ            | (MC-1903)           | ¥0            | 1      | ¥             |
|                                  | JM 302011882000                         | 3-9                     | アンニュース NO                                | . 117(NEWS        | 5-117)              | ¥0            | 1      | ¥             |
|                                  | M 114111100121                          | =1-                     | トラルアグリゲート                                | - 100角 1          | 2t(NXA100-12        | ¥0            | 1      | ¥             |
|                                  | he 1000011001                           | t)                      |                                          | 104/2001          | 0.125               |               |        |               |
|                                  | 108091100121                            | 949                     | テヘーセル 100月                               | 12t(TD10          | u-12t)              | ¥0            | 1      | ¥             |
|                                  | M 116011100121                          | セビア                     | ツニア 100角 1                               | 2t(SPL100-1       | 2t)                 | ¥0            | 1      | ¥             |
|                                  | 101021250121                            | 261                     | シアホワイト 250                               | ヵ項 12t(GW         | 250-12t)            | ¥880          | 1      | ¥88           |
|                                  |                                         |                         |                                          |                   | 商品合計 (税)            | 达)            |        | ¥/,480        |
|                                  |                                         |                         |                                          |                   |                     |               |        |               |

内容を確認し、確定する。

## 8 内容の確認、更新

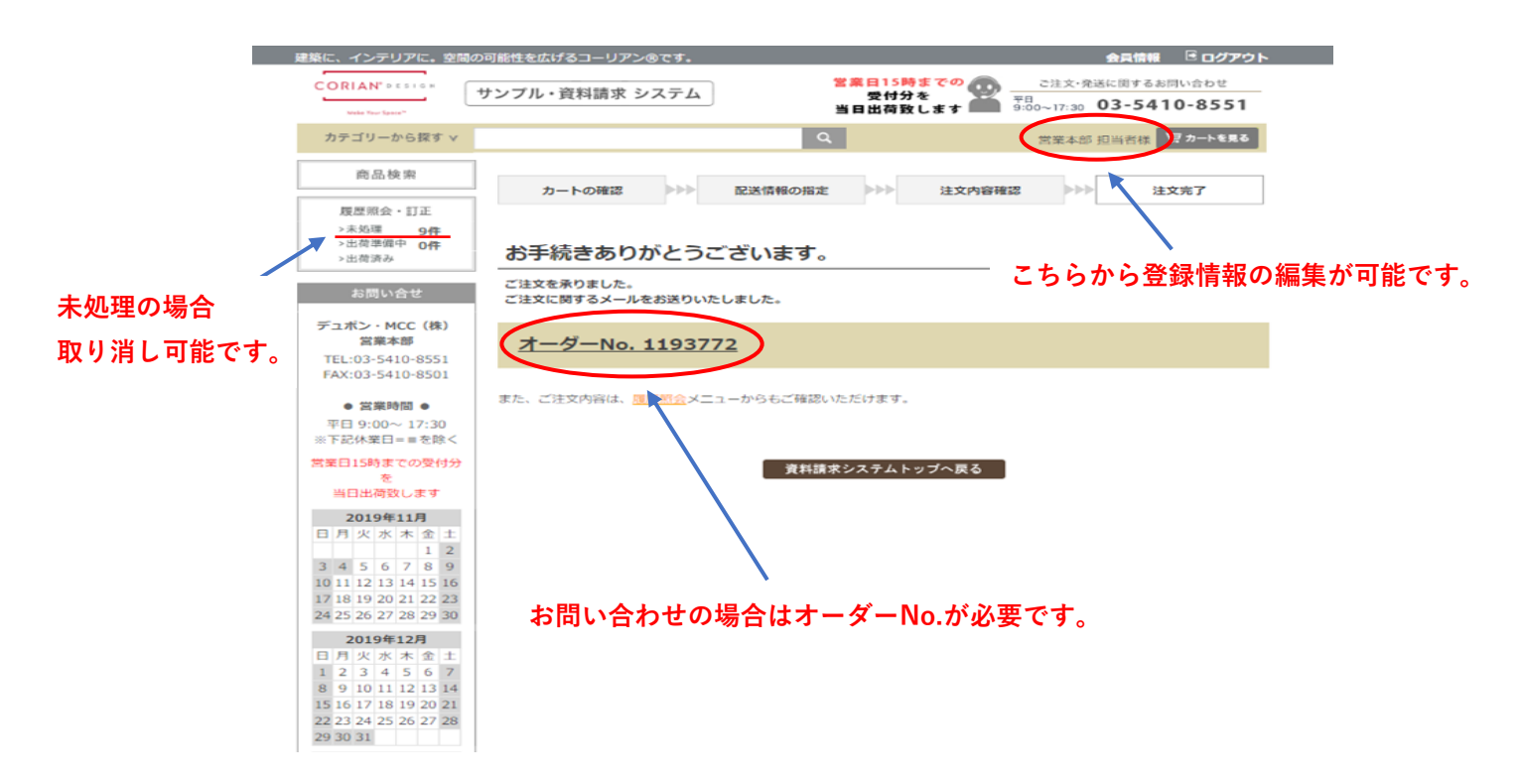